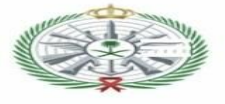

Õ

## معلومات مهمة عند التسجيل على موقع وزارة الدفاع

•الرجاء منك عند التسجيل قراءة الشروط.

• يمكنك تعديل البيانات المدخلة قبل انتهاء التسجيل الأولي عن طريق حذف الوظائف والرجوع للبيانات والتعديل عليها.

•يتم استبعادك في حال عدم تطابق بيانتك المدخلة في النظام مع الوثائق.

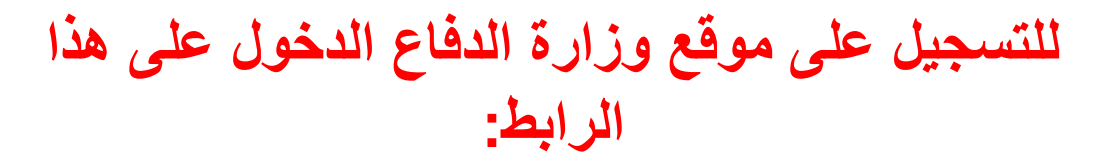

### https://tajnidreg.mod.gov.sa

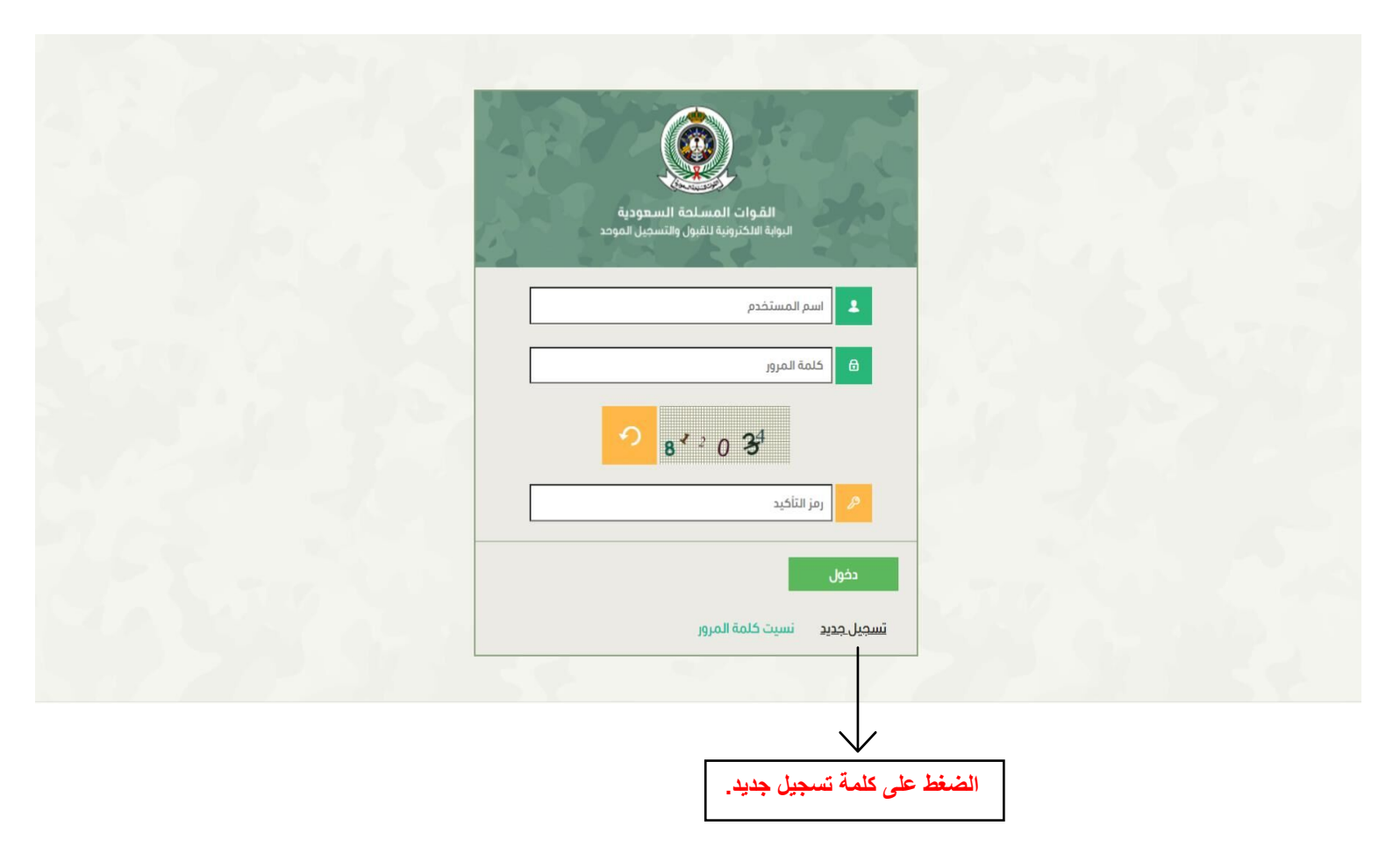

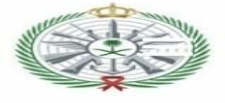

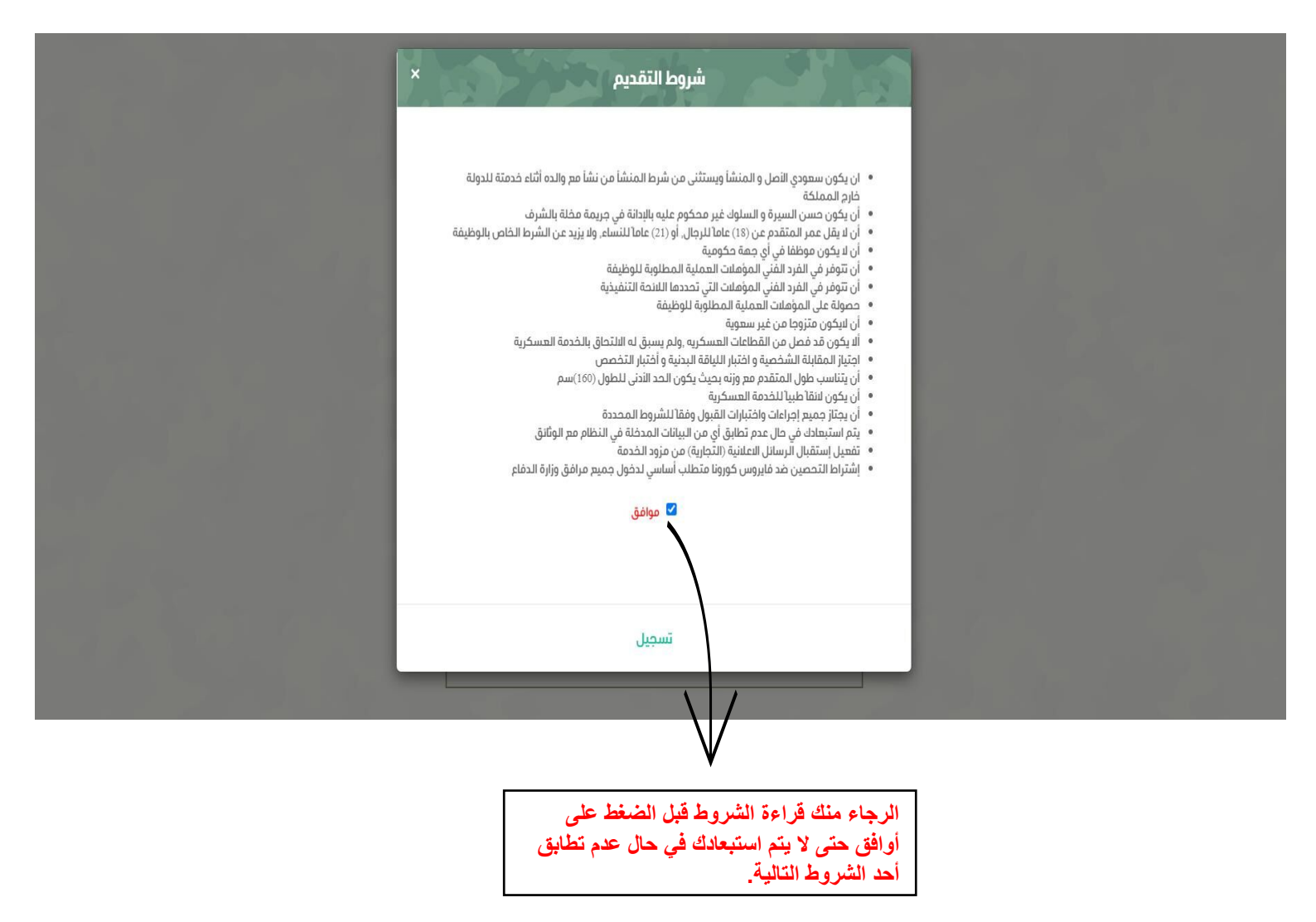

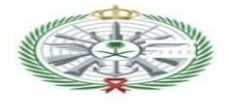

|                                                                                                    | (*) = حقول إلزامية                                   |
|----------------------------------------------------------------------------------------------------|------------------------------------------------------|
| ﻧﯿﺔ:                                                                                                    | الاسم الرباعي حسب الموية الوط                        |
| سم الأب : * إسم الجد : * إسم العائلة : *                                                                              | الپسم الأول : *                                      |
|                                                                                                    | رقم الموية : *                                       |
| 05XXXXXXXXX                                                                                                    | رقم الجوال : *                                       |
|                                                                                                    | أدخل كلمة المرور : *                                 |
|                                                                                                    | تأكيد كلمة المرور : *                                |
| كلمة المرور يجب ان تتكون على الأقل من ثمانية خانات، على أن تحتوي كحد أدنى على<br>رقمين و حرف صغير وحرف كبير وحرف خاص. |                                                      |
| D* 44 64 4                                                                                                    |                                                      |
|                                                                                                    | رمز التحقق : *                                       |
|                                                                                                    |                                                      |
|                                                                                                    | تسجيل                                                |
|                                                                                                    |                                                      |
| على                                                                                                    | يجب تعبئة الخانات وعند الانتهاء الضغط<br>كلمة تسجيل. |

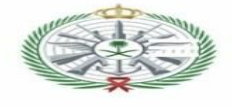

| تسجيل الدفول |         |                 |                                  |                                                   |
|--------------|---------|-----------------|----------------------------------|---------------------------------------------------|
| الرنيسية     |         | North State     | س <b>عودية</b><br>التسجيل الموحد | القوات المسلحة ال<br>البوابة الالكترونية للقبول و |
|              |         |                 |                                  | معلومات المتقدم •                                 |
|              | : تائلة | ۽ الجد : اسم ال | طنية :<br>اسم الاب : اسم         | الاسم الرباعي حسب الموية الوا<br>الاسم الاول :    |
|              |         |                 |                                  | رقم الموية:                                       |
|              |         |                 |                                  | رقم الجوال:<br>رمز التحقق:                        |
|              |         |                 | I                                |                                                   |
|              |         | are             |                                  | تسجيل دخول                                        |

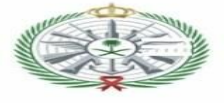

|               |            |            |                      | معلومات المتقدم                                |
|---------------|------------|------------|----------------------|------------------------------------------------|
|               |            |            |                      | (*) = حقول إلزامية                             |
|               | $\bigcirc$ |            | •                    | المعلومات الشخصية                              |
| إسم الحائلة : |            | إسم الجد : | طنية :<br>إسم الأب : | النسم الرباعي حسب الهوية الور<br>البسم الأول : |
|               |            |            |                      | رقم الهوية الوطنية:                            |
|               | الزامي     | <u></u>    |                      | تاريخ إنتهاء الهوية<br>الوطنية: *              |
|               |            |            |                      | مكان إصدار الهوية<br>الوطنية: *                |
|               | الزامي     |            |                      | تاريخ الميلاد: *                               |
| ~             |            |            |                      | الجنس : *                                      |
|               |            |            |                      | إسم ولي الأمر الرباعي: *                       |
|               |            |            |                      | رقم جوال المتقدم: *                            |

| 05XXXXXXX | رقم جوال ولي الأمر: *         |
|-----------|-------------------------------|
| v         | منطقة الميلاد: *              |
| ·         | مدينة أو محافظة الميلاد:<br>* |
|           | العنوان الوطني: *             |
|           |                               |
| A         |                               |
|           | البريد الإلكتروني: *          |
|           | الطول (سم) :*                 |
|           | الوزن (كجم) :*                |
|           | ذوي الظروف الخاصة:            |

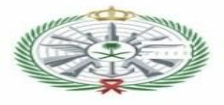

| سم الاب الرباعي حسب الهر                                                                                                    | هویه اتوصییه :                                 |                    |                                                          |
|----------------------------------------------------------------------------------------------------|------------------------------------------------|--------------------|----------------------------------------------------------|
| ىم الاول : *                                                                                                    | البسم الثاني : *                               | الإسم الثالث : *   | إسم العائلة أو القبيلة : *                               |
|                                                                                                    |                                                |                    |                                                          |
| منطقة ميلاد الأب: *                                                                                                    | *                                              |                    | ~                                                        |
|                                                                                                    |                                                |                    |                                                          |
| مدينة أو محافظة ميلاد                                                                                                    | 16                                             |                    | ~                                                        |
| مدينة أو محافظة ميلاد<br>الأب: *                                                                                                    | *                                              |                    | *                                                        |
| مدينة أو محافظة ميلاد<br>الأب: *<br>معلومات الحد                                                                                                   | *                                              |                    | ·                                                        |
| مدينة أو محافظة ميلاد<br>الأب: *<br>معلومات الجد                                                                                                   | •                                              |                    | •                                                        |
| مدينة أو محافظة ميلاد<br>الآب: •<br>معلومات الجد<br>سم الجد الرباعي حسب الم                                                                        | ند<br>•<br>لموية الوطنية :                     |                    | •                                                        |
| مدينة أو محافظة ميلاد<br>اللب: •<br>معلومات الجد<br>سم الجد الرباعي حسب الم<br>سم البول : •                                                        | يد<br>•<br>لموية الوطنية :<br>إليسم الثاني : • | الإسم الثَّالث : * | بسم الحائلة أو القبيلة : *                               |
| مدينة أو محافظة ميلاد<br>اللب: •<br>معلومات الجد<br>سم الجد الرباعي حسب الم<br>سم البول : •                                                        | يد<br>•<br>لموية الوطنية :<br>الإسم الثاني : * | الإسم الثالث : *   | • إسم العائلة أو القبيلة :                               |
| مدينة أو محافظة ميلاد<br>الثب: *<br>معلومات الجد<br>سم الجد الرباعي حسب الم<br>مم النول : *                                                        | يد<br>•<br>لموية الوطنية :<br>اليسم الثاني : • | البِسم الثَالث : * | • إسم العائلة أو القبيلة:                                |
| مدينة أو محافظة ميلاد<br>الآب: •<br>مع <b>لومات الجد</b><br>سم الجد الرباعي حسب الم<br>سم الاول : •<br>مالاول : •                                  | يد<br>لموية الوطنية :<br>البسم الثاني : *      | الإسم الثالث : *   | • إسم العائلة أو القبيلة : •                             |
| مدينة أو محافظة ميلاد<br>الآب: •<br>مع <b>لومات الجد</b><br>سم الجد الرباعي حسب الم<br>م الاول : •<br>منطقة ميلاد الجد: •                          | يد<br>بموية الوطنية :<br>الإسم الثاني : *      | الإسم الثالث : *   | • إسم الحائلة أو القبيلة :<br>                           |
| مدينة أو محافظة ميلاد<br>الآب: •<br>مع <b>لومات الجد</b><br>سم الجد الرباعي حسب الم<br>م النول : •<br>منطقة ميلاد الجد: •<br>مدينة أو محافظة ميلاد | يد<br>بهوية الوطنية :<br>البسم الثاني : •<br>د | الإسم الثالث : *   | <ul> <li>• : إسم الحائلة أو القبيلة</li> <li>•</li></ul> |

|   |                                           |              | لالثنوية العامة أو التجارية | المؤهل التعليمي: *                                  |
|---|-------------------------------------------|--------------|-----------------------------|-----------------------------------------------------|
| Г |                                           | 1            | ~                           | التخصص: *                                           |
|   | في حال حصولك على<br>دورات الرجاء ادخالها. | $\leftarrow$ | ·                           | الدورة:                                             |
| L |                                           | ]            |                             | اسم الجمة التعليمية:*                               |
|   |                                           |              | ~                           | منطقة الجهة التعليمية:*                             |
|   |                                           |              |                             | مدينة الجهة التعليمية: *                            |
|   |                                           |              | ~                           | سنة التخرج *                                        |
|   |                                           |              |                             | معدل التخرج : *                                     |
|   |                                           |              | ✓                           | معدل التخرج من أصل : *                              |
|   |                                           |              |                             | نسبة القدرات: *                                     |
|   |                                           |              |                             | نسبة التحصيلي: *                                    |
|   |                                           |              |                             | نسبة الكفايات الانجليزية:                           |
|   |                                           |              |                             |                                                     |
|   |                                           |              |                             | في صلة عدم قبولي في<br>الوظائف المختارة لا مانم<br> |
|   |                                           |              |                             | ساسب مع موهلاني                                     |

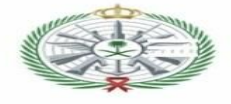

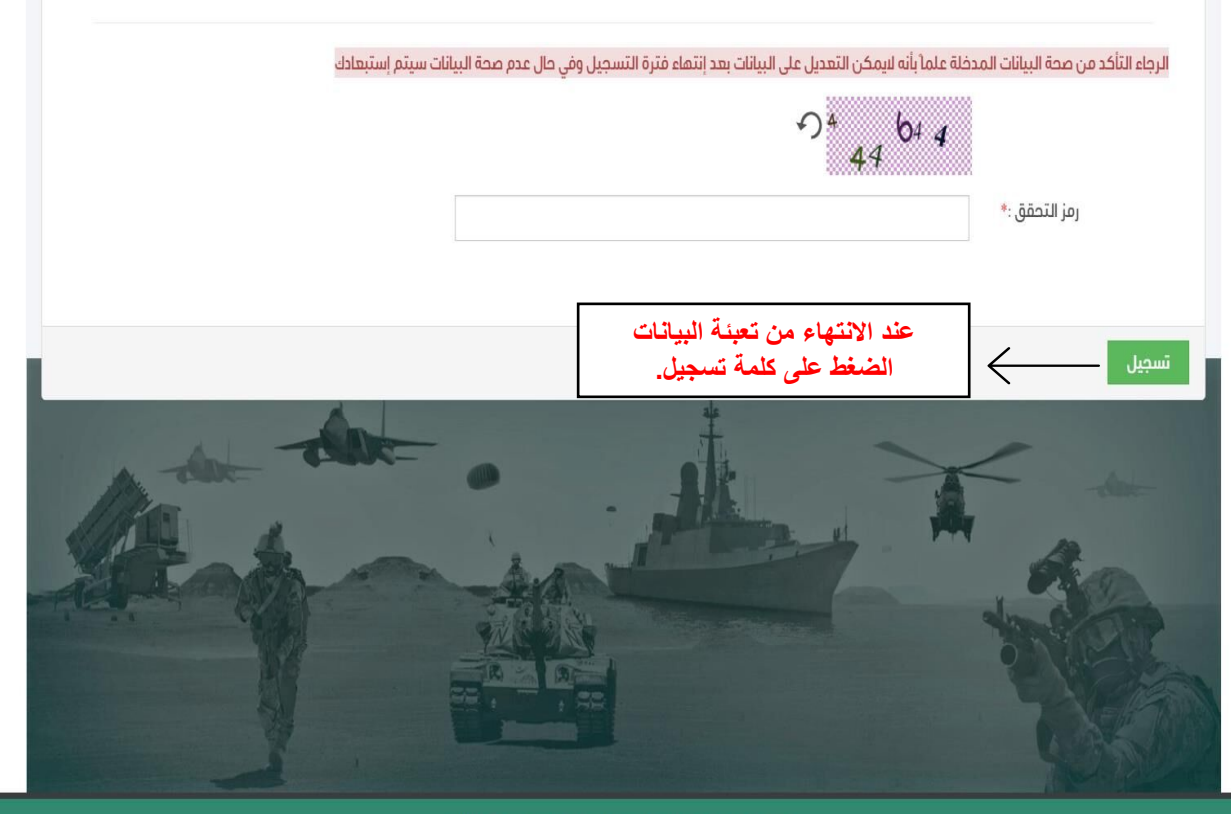

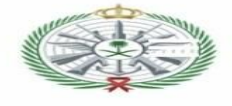

| الرنيسية                                             |                                      | القوات المسلحة السعودية<br>البوابة الالكترونية للقبول والتسجيل الموحد |
|------------------------------------------------------|--------------------------------------|-----------------------------------------------------------------------|
|                                                      |                                      | معلومات المتقدم                                                       |
| مكن من إختيار الوظيفة المناسبة. أو عبر هذا الرابط    | حسابك بنجام الرجاء الدخول من جديد لا | تم إنشاء                                                              |
|                                                      |                                      | اسم المستخدم:                                                         |
| الرجاء الدخول على هذا الرابط<br>للتقديم على الوظانف. |                                      | اسم المتقدم بالكامل:                                                  |
| Alt the                                              | A                                    | A An                                                                  |
|                                                      |                                      | Star.                                                                 |

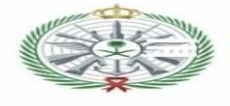

| تسجيل خروج<br>حساب الشخصي التقديم للوظائف | القوات المسلحة السعودية<br>البوابة الالكترونية للقبول والتسجيل الموحد                                                               |
|-------------------------------------------|----------------------------------------------------------------------------------------------------|
| الرجاء الضغط هنا للانتقال                 | معلومات المتقدم                                                                                                    |
| لصفحة الوظائف.                            | اسم المتقدم حسب بطاقة الدوال :<br>الاسم الاول : اسم الاب : اسم الجد : اسم العائلة :<br>رقم الموية الوطنية:                          |
|                                           | طلة الطلب                                                                                                    |
|                                           | <ul> <li>حالة الطلب - لم يتم إختيار أي وظيفة ، الرجاء اختيار الوظائف من خلال الضغط على "التقديم على الوظائف" أعلى الصفحة</li> </ul> |

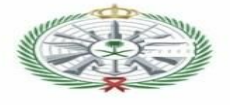

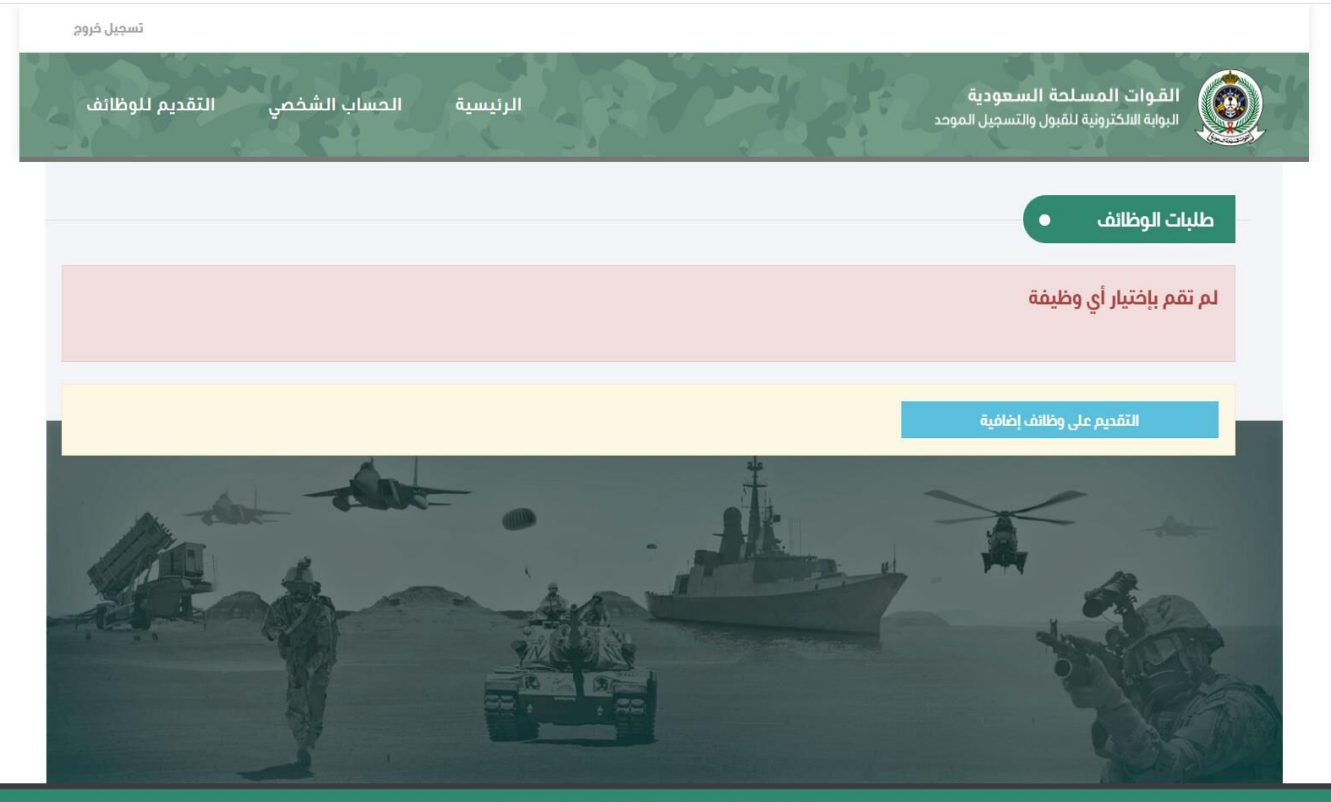

جميع الحقوق محفوظة للقوات المسلحة السعودية © 2021

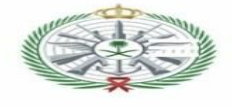

| تسجيل خروج                                                                                                    |
|----------------------------------------------------------------------------------------------------|
| القوات المسلحة السعودية<br>البوابة الالكترونية للقبول والتسجيل الموحد البوابة الالكترونية للقبول والتسجيل الموحد |
| اختر فنة الوظانف المتوافقة مع مؤهلاتك "بإمكانك إختيار أكثر من وظيفة في أكثر من قوة" 🔹                            |
| تجنيد ثانوية عامة أو تجارية                                                                                      |
| وطناها للمترك وباود فوس المانوية المامة او المجارية                                                              |
| التقديم على وظائف الفنة الوظائف.                                                                                 |
| ageő                                                                                                    |
| Ant on the the                                                                                                   |

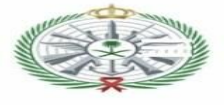

| , الىقديم للوطائف | الزبيسية الحساب السخصي | 3.20 | الموجد                  | البوابة الالكترونية للقبول والتسجيل |       |
|-------------------|------------------------|------|-------------------------|-------------------------------------|-------|
|                   |                        |      |                         | يع الوظائف المتوفرة                 | _ مرڊ |
|                   |                        |      |                         |                                     |       |
|                   |                        |      | رية                     | تجنيد ثانوية عامة أو تجا            |       |
|                   |                        |      | نوية العامة أو التجارية | وظانف تشترط وجود مؤهل الثا          |       |
|                   |                        |      |                         |                                     |       |
|                   |                        |      |                         |                                     |       |
|                   |                        |      | C                       | ظائف المتاحة للتقديم                | الوذ  |
|                   |                        |      |                         |                                     |       |
|                   |                        | ~    | الکل                    | الجهة / الوحدة :                    |       |
| الرتبة            | المسمى الوظيفي         | ć    | الجهة / الوحدة          | الرقم التسلسلي                      |       |
| جندي 🔸            | ؾ                      | سائز | قيادة القوات المشتركة   | 1                                   |       |
|                   |                        |      |                         |                                     |       |

في هذه الصفحة يمكن فلترة الوظائف حسب القوة وتظهر الوظائف حسب بيانات المتقدم المدخلة في النظام وفي حال عدم ظهور وظائف فذلك يعني عدم تطابق بيانات المتقدم مع الوظائف المطروحة.

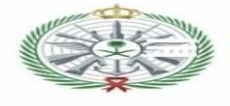

|        | بة عامة أو تجارية                       | تجنيد ثانوي     |
|--------|-----------------------------------------|-----------------|
|        | ا وجود مؤهل الثانوية العامة أو التجارية | وظائف تشتره     |
|        |                                         |                 |
|        | Lingel                                  |                 |
|        | ດມາຄືມີ                                 | يظائف المتاحة ا |
|        | 111                                     |                 |
|        |                                         |                 |
|        | / الوحدة :                              | الجهة           |
| الرتبة | فم التسلسلي                             | الرز            |
| جندي + | ميادة القوات المشتركة سائق              | 1               |
|        |                                         |                 |

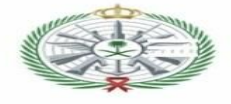

|                  |                |        |                        |                                                                      | مكن ترتيب الوظائف حسب الرغبة                                                    |
|------------------|----------------|--------|------------------------|----------------------------------------------------------------------|---------------------------------------------------------------------------------|
|                  | منطقة الإختبار | الرتبة | المسمى الوظيفي         | الجمة / الوحدة                                                       | التسلسل حسب الأفضلية                                                            |
| 🔒 🕂 🕇            |                | جندي   | سانق                   | قيادة القوات المشتركة                                                | 1                                                                               |
| الوظانف حسب الرغ | ترتيب          | ىتارة  | حفظ قائمة الوظائف المخ | ثم الضغط على حفظ بالأسفل لـ<br>م م م م م م م م م م م م م م م م م م م | يجب التأكد من إدخال رمز التحقق                                                  |
| له على السبهم.   | بالضغط         |        | ف المختارة             | نأكد من ادخال رمز التحقق لحفظ الوظائد                                | رمز التحقق : الرحاء ال                                                          |
|                  |                |        | قائمة الوظائف المختارة | ضغط على حفظ بالأسفل لحفظ<br>إلفاء وتجاهل                             | جب التأكد من إدخال رمز التحقق ثم ال<br>حفظ خيارات الوظانف التي تم التقديم عليما |
| Martin           | -              |        | •                      | A                                                                    | - det                                                                           |

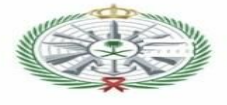

| سجیل مروج                     |                                                              |                                                                       |  |
|-------------------------------|--------------------------------------------------------------|-----------------------------------------------------------------------|--|
| الحساب الشخصي التقديم للوظائف | الرئيسية                                                     | القوات المسلحة السعودية<br>البوابة الالكترونية للقبول والتسجيل الموحد |  |
| على                           | بعد الانتهاء من التقديم                                      | طلبات الوظائف                                                         |  |
| ذه<br>لا على                  | الوظائف ستظهر لك ها<br>الصفحة الرجاء الضغط<br>كلمة الرنيسية. | ترتيب الأفضلية - 1                                                    |  |
|                               |                                                              | تجنيد ثانوية عامة أو تجارية                                           |  |
|                               |                                                              | وظائف تشترط وجود مؤهل الثانوية العامة أو التجارية                     |  |
|                               |                                                              | تعديل على وظائف الفئة التي ثم التقديم عليما                           |  |
|                               |                                                              |                                                                       |  |
|                               |                                                              | التقديم على وظائف إضافية                                              |  |

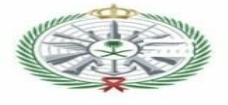

| معلومات المتقدم                                                                                                    |
|----------------------------------------------------------------------------------------------------|
| اسم المتقدم حسب بطاقة الاحوال :<br>الاسم الول : اسم الاب : اسم الجد : اسم العائلة :<br>رقم الموية الوطنية:<br>رقم التسجيل:                           |
| حالة الطلب •<br>• حالة الطلب - تم ترشيحك أوليا وعليك إكمال إجراءاتك عن طريق تعبنة البيانات التفصيلية وحجز موعد في أحد مراكز التجنيد وطباعة المستندات |
| • <u>أولاً إكمال البيانات:</u> اضغط منا لإكمال البيانات اللازمة<br>ا                                                                                 |

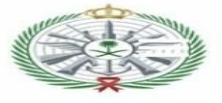

|                                    | التسجيل النهائي 🔹                                          |
|------------------------------------|------------------------------------------------------------|
|                                    |                                                            |
|                                    |                                                            |
| ة، الرجاء ترك القبيلة والفخذ خاليا | في حال عدم وجود اسم للعائلا<br>(*) = حقول إلزامية          |
|                                    | العائلة :                                                  |
|                                    | الفخذ : *                                                  |
|                                    | * : المُسلة                                                |
|                                    |                                                            |
|                                    | منطقة الميلاد :                                            |
|                                    | مدينة الميلاد :                                            |
|                                    | محافظة الميلاد :                                           |
|                                    | المنطقة التي ينتمي لما :                                   |
| •                                  | *                                                          |
| ~                                  | المدينة أو المحافظة التي<br>ينتمي لها : *                  |
|                                    | مدينة نشأة أول 15 سنة                                      |
|                                    | من عمر الصالب : •<br>· · · · · · · · · · · · · · · · · · · |
|                                    | محافظة نساة اول 15 سنة<br>من عمر الطالب : *                |
|                                    | مدينة أو محافظة آخر 6<br>سنعات محمو بالعاليين              |
|                                    | ستوات من عمر الطالب : *<br>حنسبة الطالب : *                |
|                                    |                                                            |
|                                    | اصل جنسية الطائب : *                                       |
| في حال كنت تعمل حاليا اضغط         |                                                            |
| هناً وقم بتعبئة الخانات اللازمة.   | هل نعمل حالیا ? :                                          |
|                                    | هن عمیت سایف: :                                            |

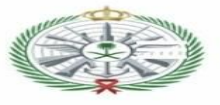

| المعلومات الدراسية          |
|-----------------------------|
|                             |
|                             |
| معنومات المرضة الإبتدانية   |
| hu o llocură -              |
|                             |
| منطقة المدرسة : 🗸           |
|                             |
| مدينة او محافظة<br>المدرسة: |
|                             |
| معلومات المرحلة المتوسطة    |
| - āurali aul                |
|                             |
| منطقة المدرسة : 🗸           |
|                             |
| مدينة او محافظة<br>المدرسة: |
|                             |
| معتومات المرجبة التابوية    |
| اسم المدرسة :               |
|                             |
| منطقة المدرسة :             |
|                             |
| مدينة او محافظة<br>المدرسة: |
|                             |
| المعدل البرائمي:            |

|          | صلة ولي الأمر : *                                 |
|----------|---------------------------------------------------|
|          | وظيفة ولي الأمر الحالية : *                       |
|          | وظيفة ولي الأمر السابقة :<br>*                    |
|          | اسم ولي الأمر كاملاً :                            |
|          | جنسية ولي الأمر : *                               |
|          | أصل جنسية ولي الأمر : *                           |
|          | قبيلة ولي الأمر : *                               |
| •        | جوال ولي الأمر :                                  |
|          | الموية الوطنية لولي الأمر :                       |
| 🐴 الزامي | *<br>تاريخ إنتهاء الهوية الوطنية<br>لولي الأمر: • |
|          | مصدر الـموية الوطنية لولي<br>الأمر : *            |
| ~        | منطقة إقامة ولي الأمر : *                         |
|          | مدينة أو محافظة إقامة<br>ولي الأمر : *            |
|          | ذوي الظروف الخاصة:                                |
|          |                                                   |

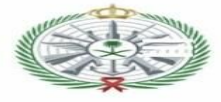

|               | والد الطالب                       |
|---------------|-----------------------------------|
|               | رقم الهوية الوطنية : *            |
| الزامي الزامي | تاريخ إنتهاء الهوية<br>الوطنية: * |
|               | مصدرها : *                        |
|               | الإسم بالكامل :                   |
|               | القبيلة : *                       |
|               | العائلة : *                       |
|               | المهنة : *                        |
|               | *: āiəll                          |
|               | * = := !! !=!                     |
|               | اصل الجنسية : *                   |
|               | مدينة الميلاد :                   |
|               | محافظة الميلاد : *                |
|               | مدينة النشأة : *                  |
|               | محافظة النشأة: *                  |

#### والدة الطالب

|          | رقم الهوية الوطنية : *            |
|----------|-----------------------------------|
| ھ الزامي | تاريخ إنتهاء الهوية<br>الوطنية: * |
|          | مصدرها : *                        |
|          | الإسم بالكامل : *                 |
|          | القبيلة : *                       |
|          | الحائلة : *                       |
|          | المهنة : *                        |
|          | الجنسية : *                       |
|          | أصل الجنسية : *                   |
|          | مدينة الميلاد : *                 |
|          | محافظة الميلاد : *                |
|          | مدينة النشأة : *                  |
|          | محافظة النشأة: *                  |

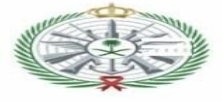

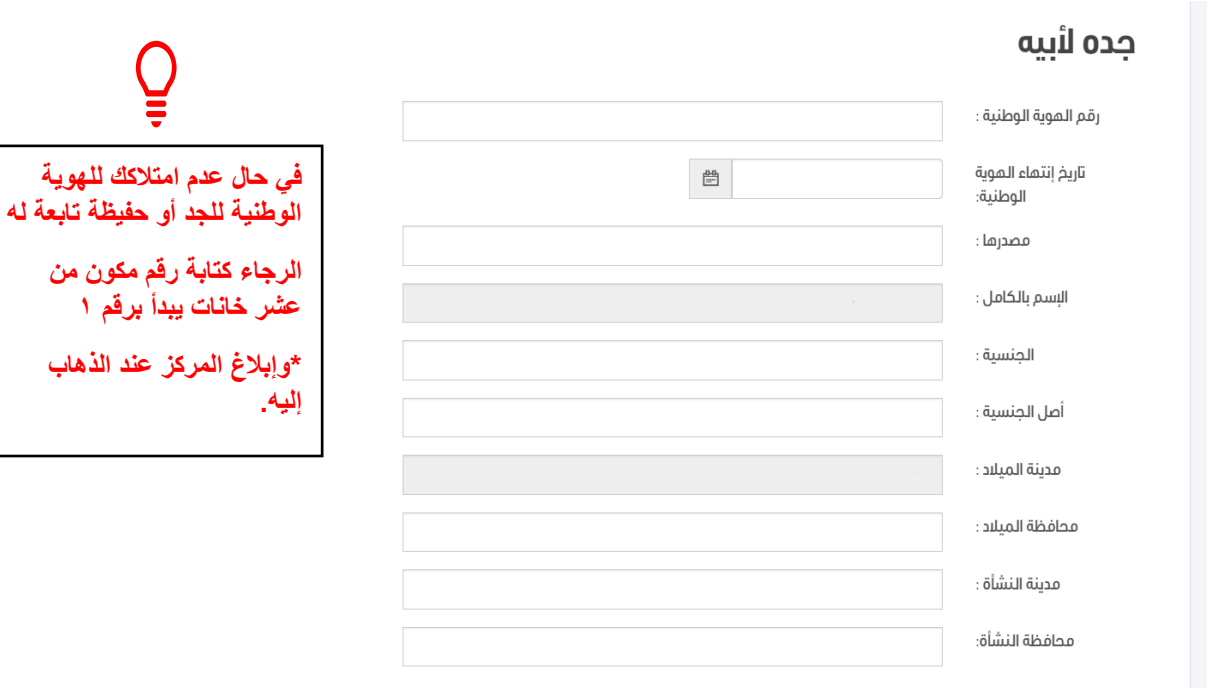

#### جدته لأمه

|   |    | رقم الهوية الوطنية :            |
|---|----|---------------------------------|
| t | 84 | تاريخ إنتهاء الهوية<br>الوطنية: |
|   |    | مصدرها :                        |
|   |    | الأسم بالكامل :                 |
|   |    | القبيلة :                       |
|   |    | العائلة :                       |
|   |    | الجنسية :                       |
|   |    | أصل الجنسية :                   |
|   |    | مدينة الميلاد :                 |
|   |    | محافظة الميلاد :                |
|   |    | مدينة النشأة :                  |
|   |    | محافظة النشأة:                  |

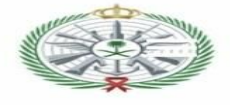

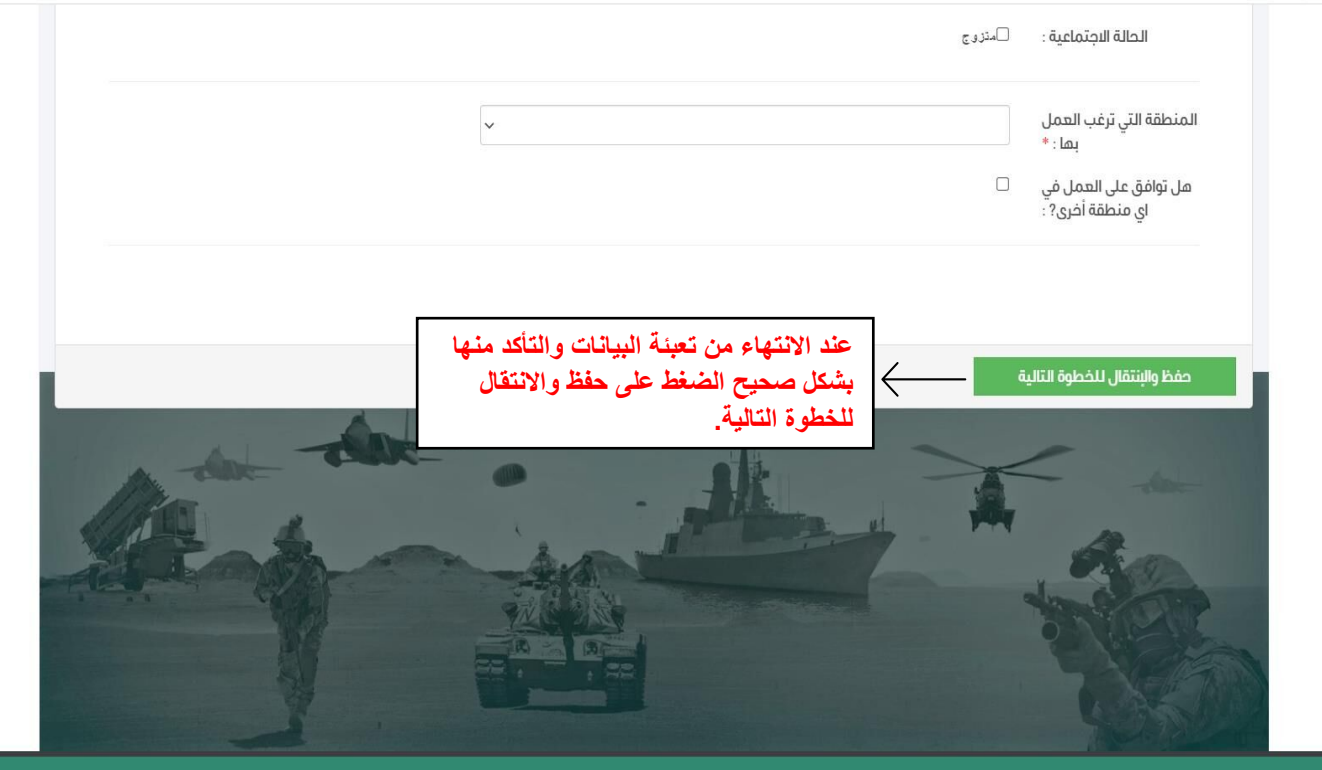

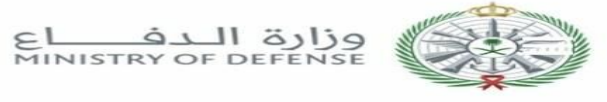

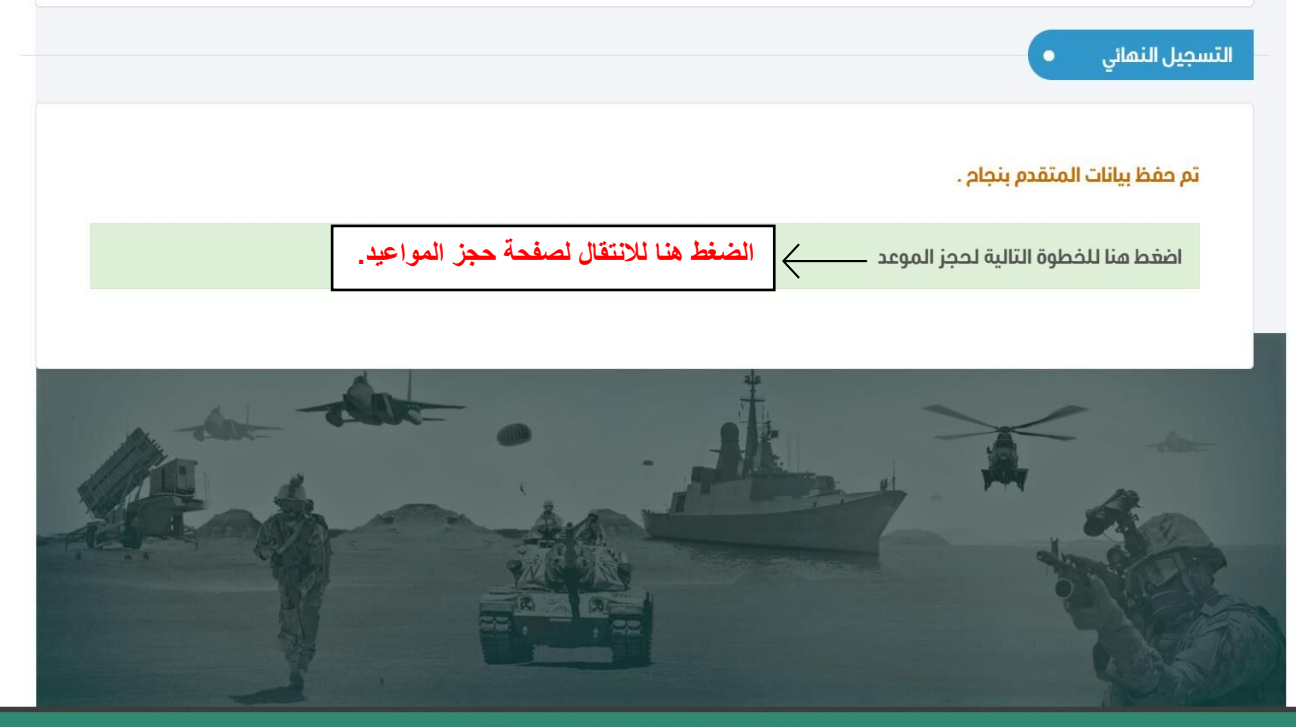

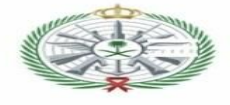

|                                   | اسم الحائلة : | اسم الجد : | اسم الاب : | الاسم الاول : | رقم التسجيل :<br>اسم المتقدم :<br>رقم الهوية الوطنية:     |
|-----------------------------------|---------------|------------|------------|---------------|-----------------------------------------------------------|
| المركز المراد إجراء المقابلة فيه. | ~ ~           |            |            |               | إدخال موعد المقابلة<br>مركز التجنيد<br>تاريخ الموعد حاليا |
|                                   |               |            |            | :             | تاريخ الموعد<br>وقت الموعد                                |

|                         | ~        |              |              |          |   |        | مركز التجنيا      |
|-------------------------|----------|--------------|--------------|----------|---|--------|-------------------|
|                         |          |              |              |          |   | :1     | تاريخ الموعد حالي |
|                         |          |              |              |          |   |        |                   |
| اضغط التالي لظهور       | التالي   | الدالة       | تاريخ الموعد | الىوە    | D | السابق |                   |
| مواعيد إضافية.          | <u> </u> | متاح         | 1443\03\04   | الأحد    | 1 | - 0.   |                   |
|                         | i i      | متاح 🗸       | 1443\03\05   | الإثنين  | 2 |        |                   |
| قائمة المواعيد المتاحة. | <u> </u> | متاح         | 1443\03\06   | الثلاثاء | 3 |        |                   |
|                         | Ì        | متاح         | 1443\03\07   | الأربعاء | 4 |        |                   |
|                         | 1        | متاح         | 1443\03\08   | الخميس   | 5 |        |                   |
|                         |          | لا يوجد موعد | 1443\03\09   | الجمعة   | 6 |        |                   |
|                         |          | لا يوجد موعد | 1443\03\10   | السبت    | 7 |        |                   |

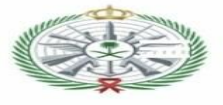

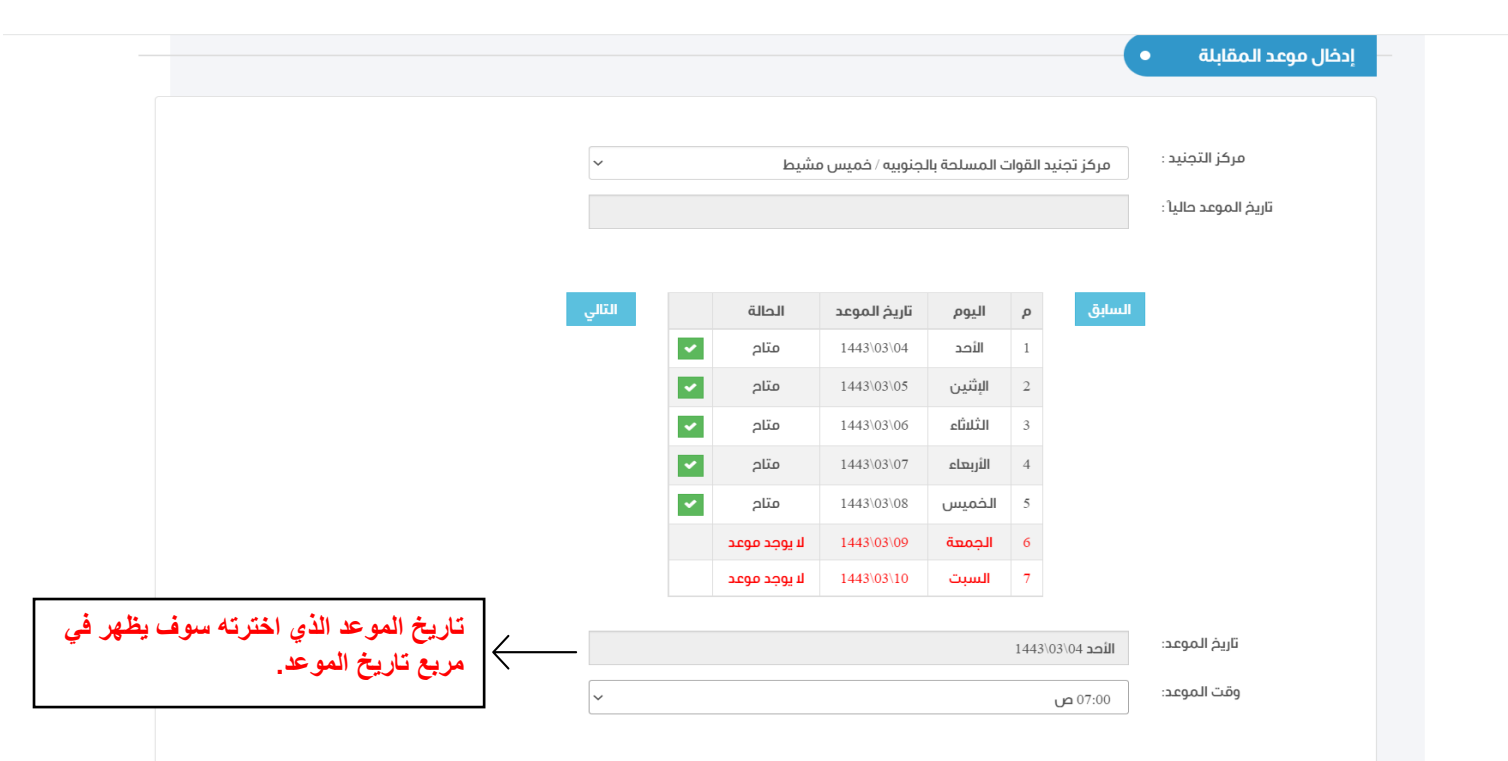

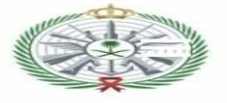

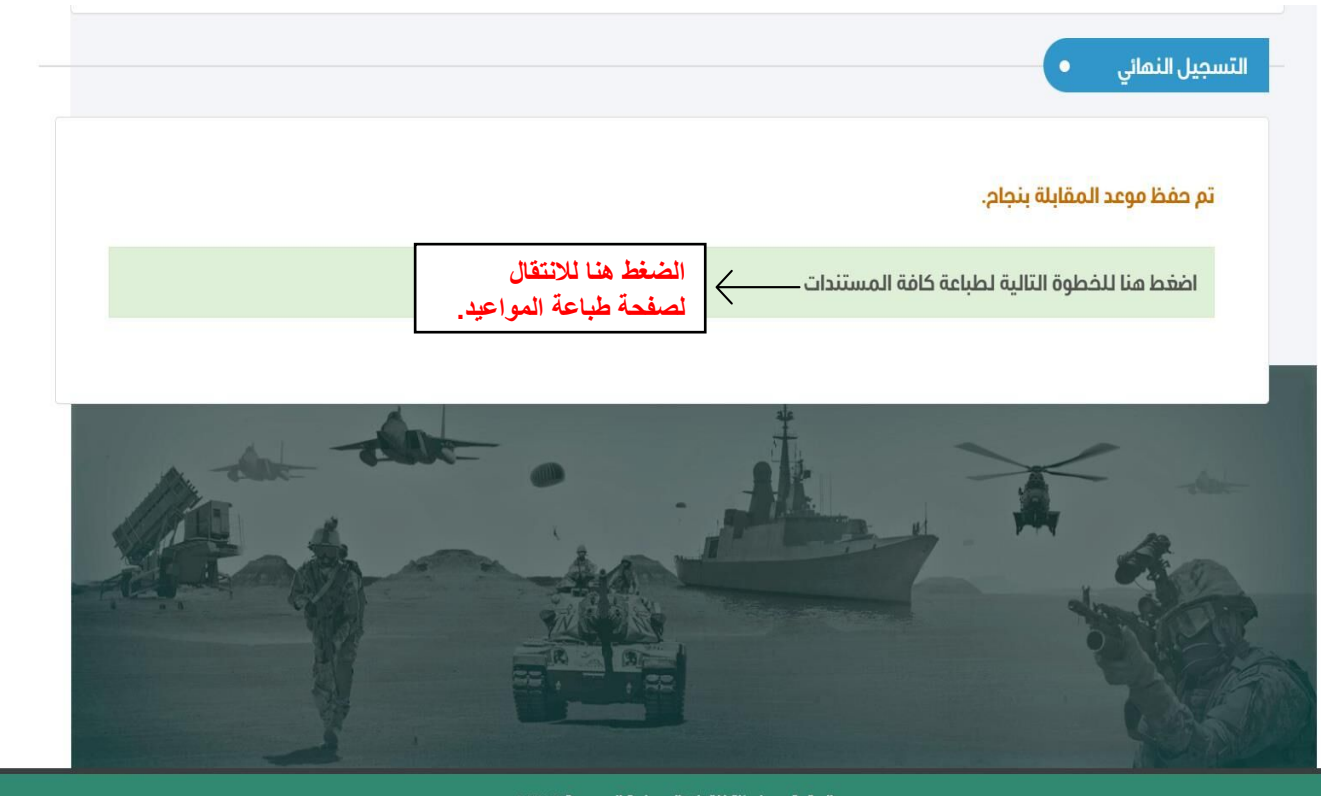

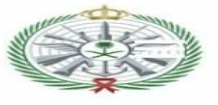

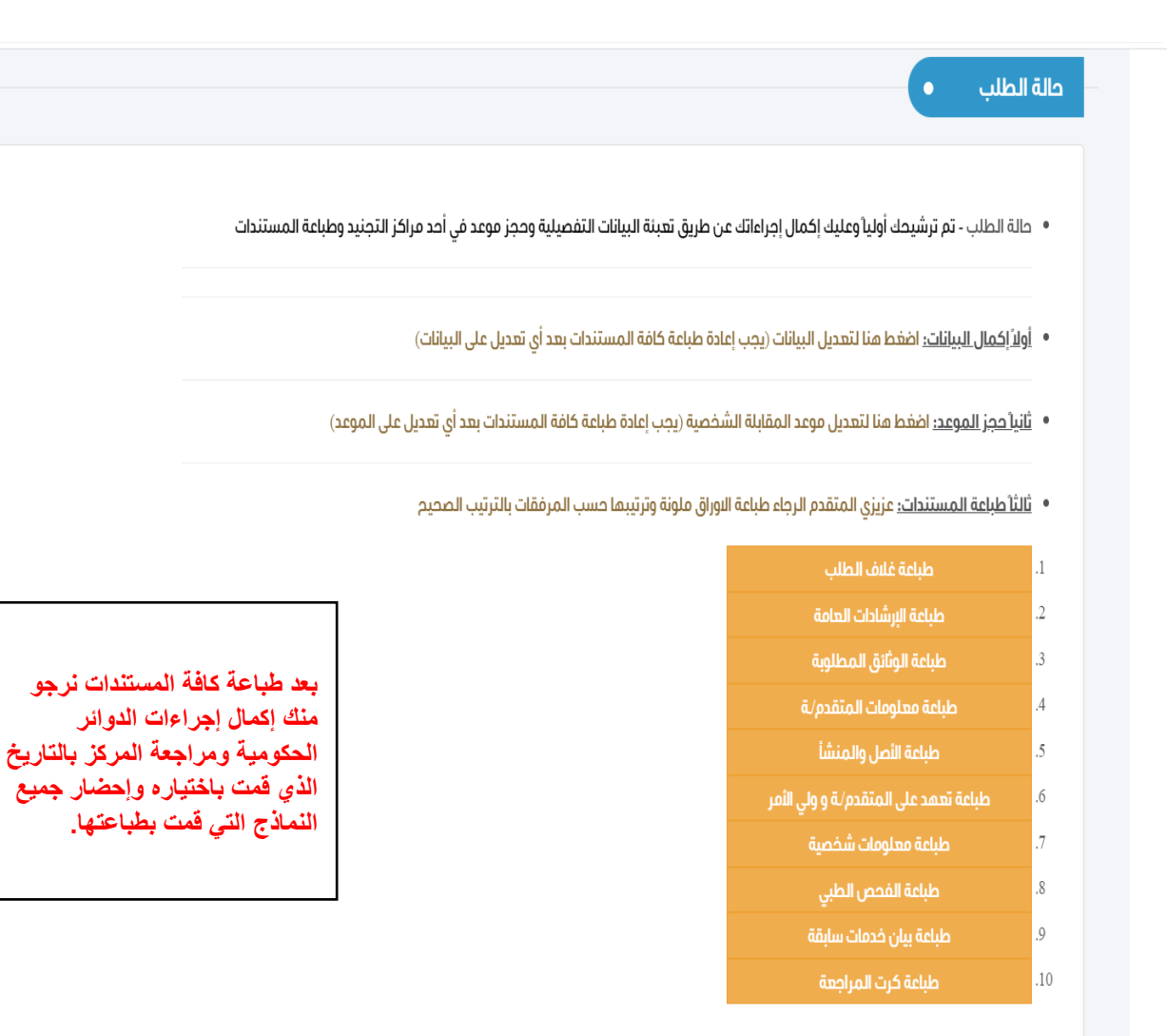

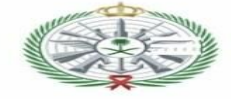

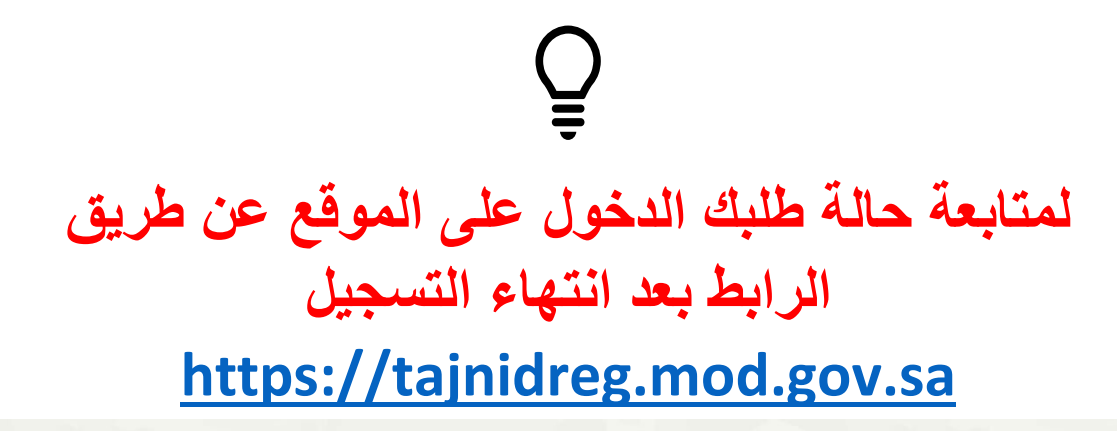

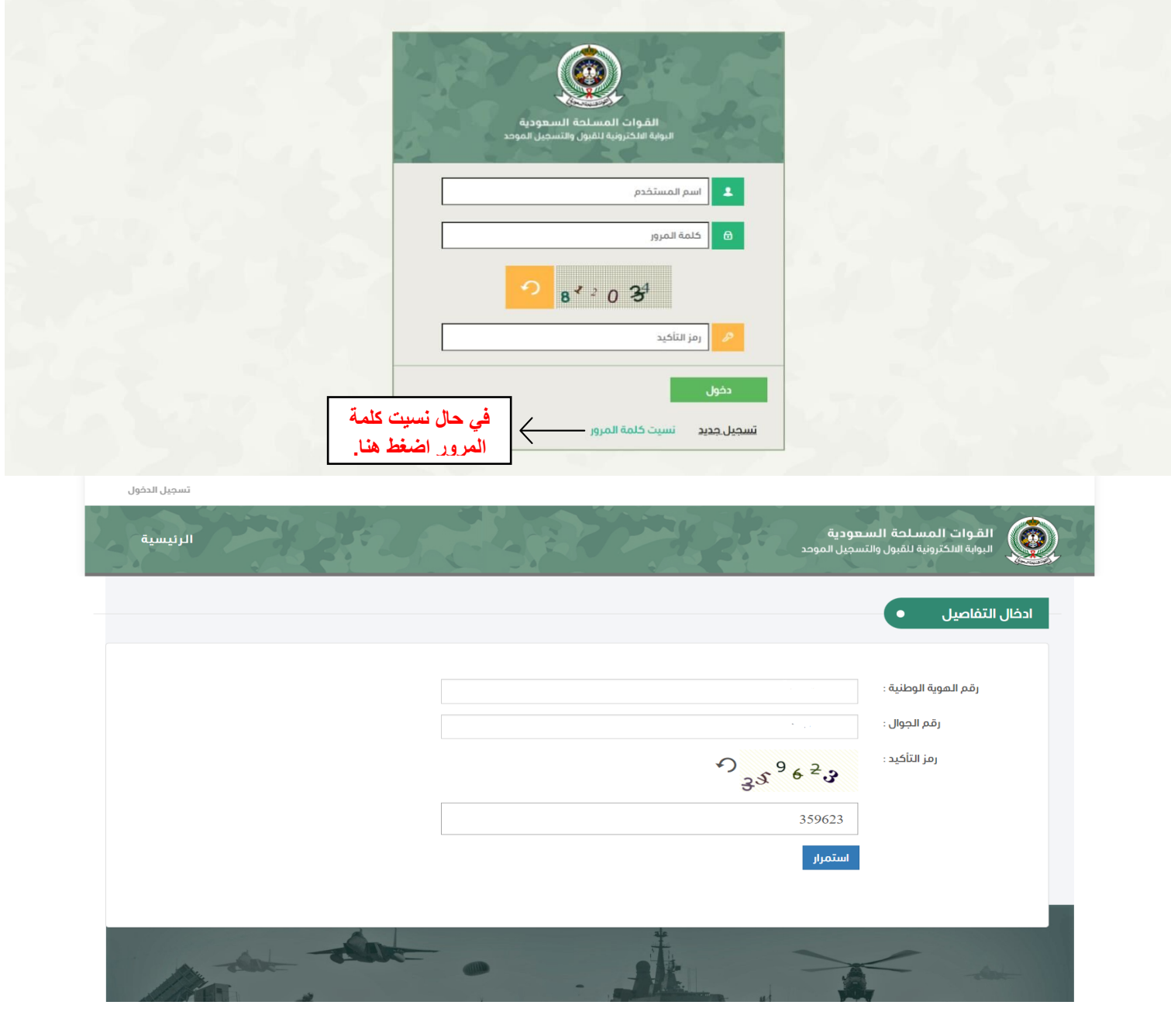

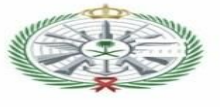

| تسجيل الدخول                                                                                            |                                                                                            |
|----------------------------------------------------------------------------------------------------|--------------------------------------------------------------------------------------------|
| يية<br>ل الموحد                                                                                         | القوات المسلحة السعود<br>اليوابة الالكترونية للقبول والتسجيا                               |
|                                                                                                    |                                                                                            |
| المرور يجب ان تتكون على الأقل من ثمانية ظانات، على أن تمتوي كمد أدنى على<br>و حرف صغير وحرف كاص.<br>بيل | رقم الموية الوطنية :<br>كلمة المرور الجديد :<br>تأكيد كلمة المرور :<br>رمز التحقق :<br>تسب |
| A the offer >                                                                                           | <                                                                                          |

بسوال سنطى

| الرئيسية |  | القوات المسلحة السعودية<br>النولة النكترونية للشول والتسجيل المودد |
|----------|--|--------------------------------------------------------------------|
|          |  | تم تقيير كلمة المرور بنجام                                         |
|          |  |                                                                    |

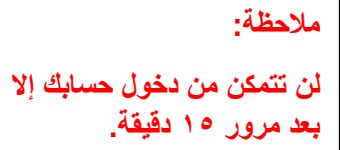

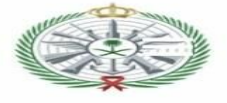

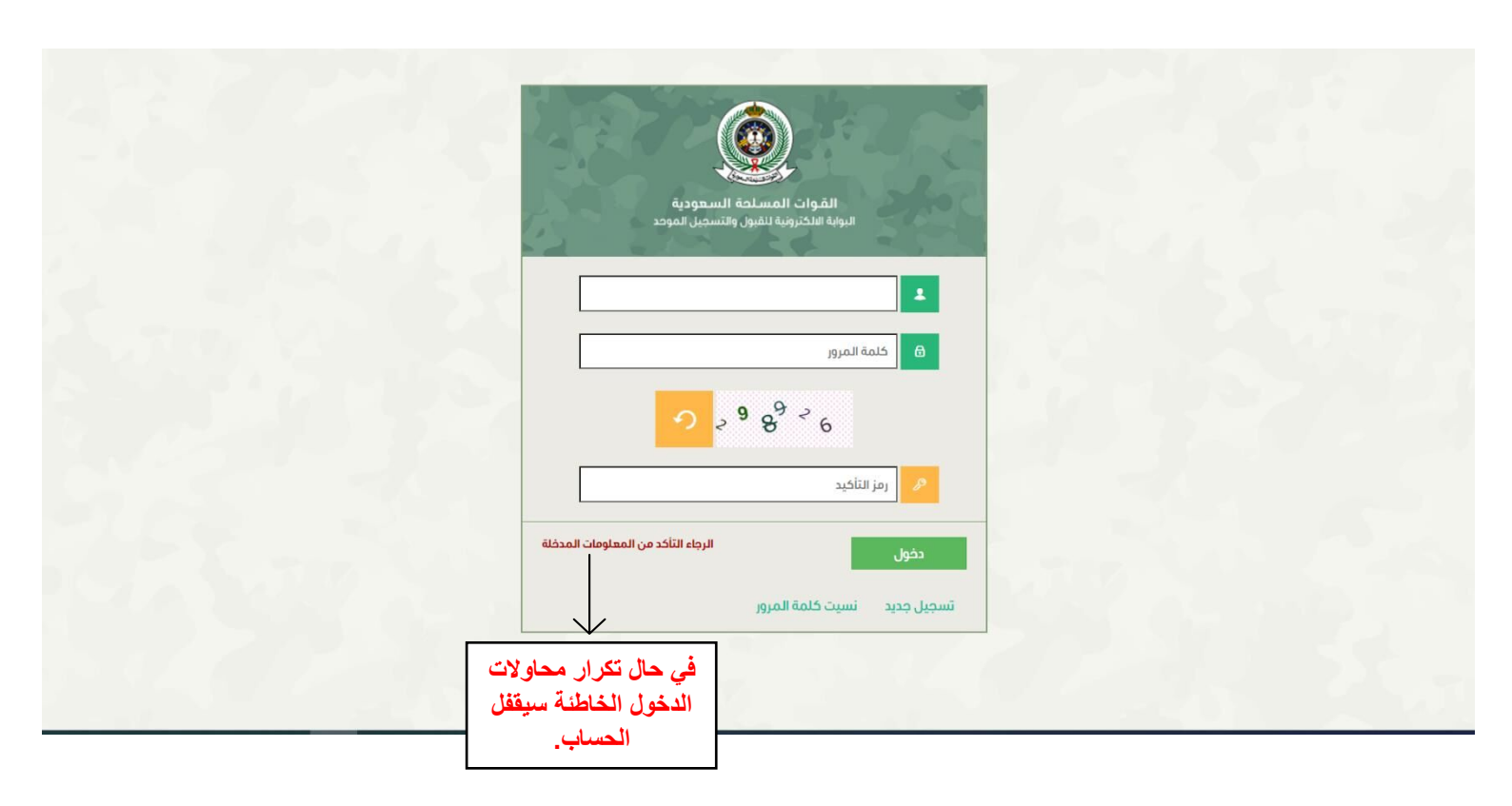

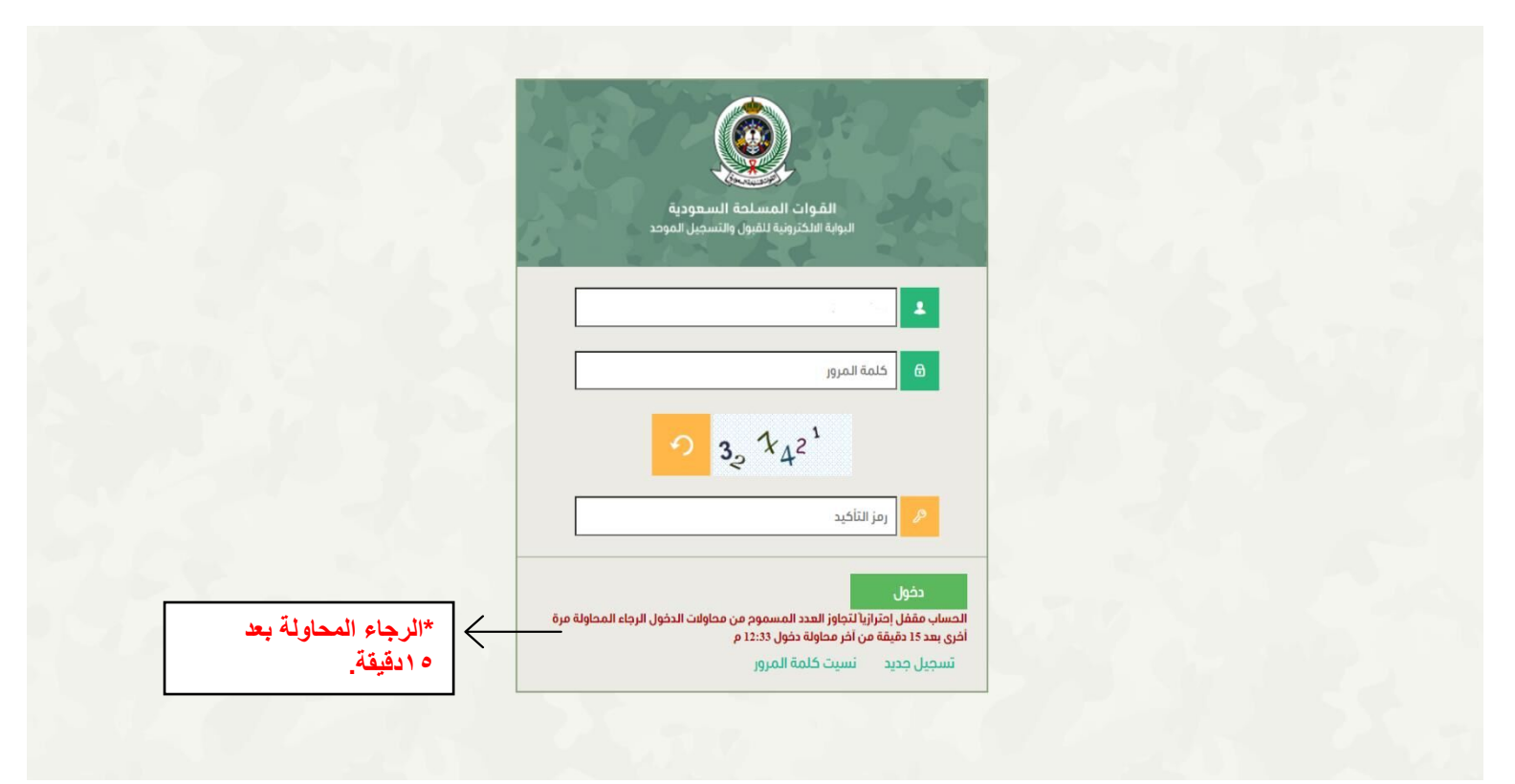

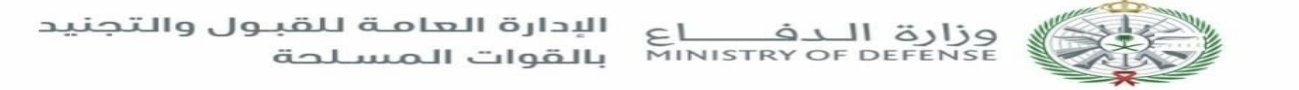

تواصل معنا

# دقم الإدارة العامة للقبول والتجنيد بالقوات المسلحة: ٨٠٠٣٠٣٠٠٧٠

البريد الإلكتروني للاستفسارات: (٢) البريد الإلكتروني تلاستفسارات

🖄 البريد الإلكتروني للشكاوى:

Tajneed@moda.gov.sa

(يتم الرد خلال أوقات العمل الرسمية)